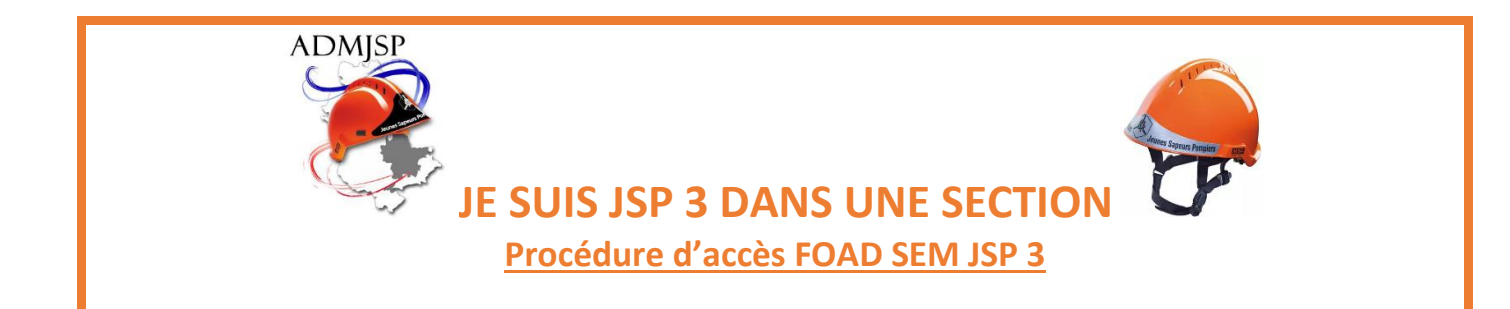

1- Se connecter au lien suivant : (CTRL + clic gauche pour activer le lien)

https://kutt.it/foad-jsp3-atena-sdmis

# 2- Cliquer sur « COMMENCER LE MODULE »

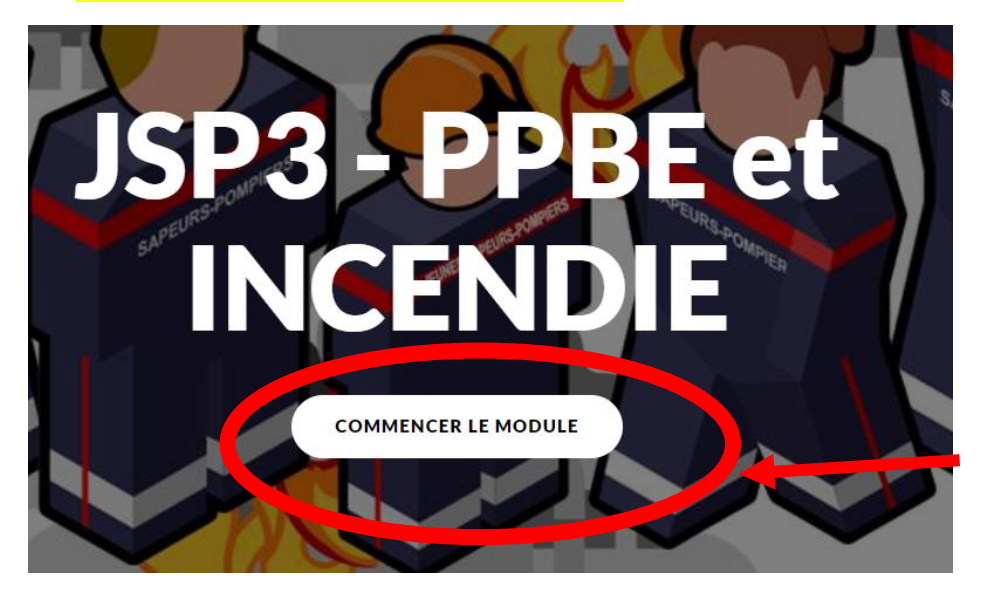

3- Sélectionnez obligatoirement « <u>Cliquez ici !</u> »

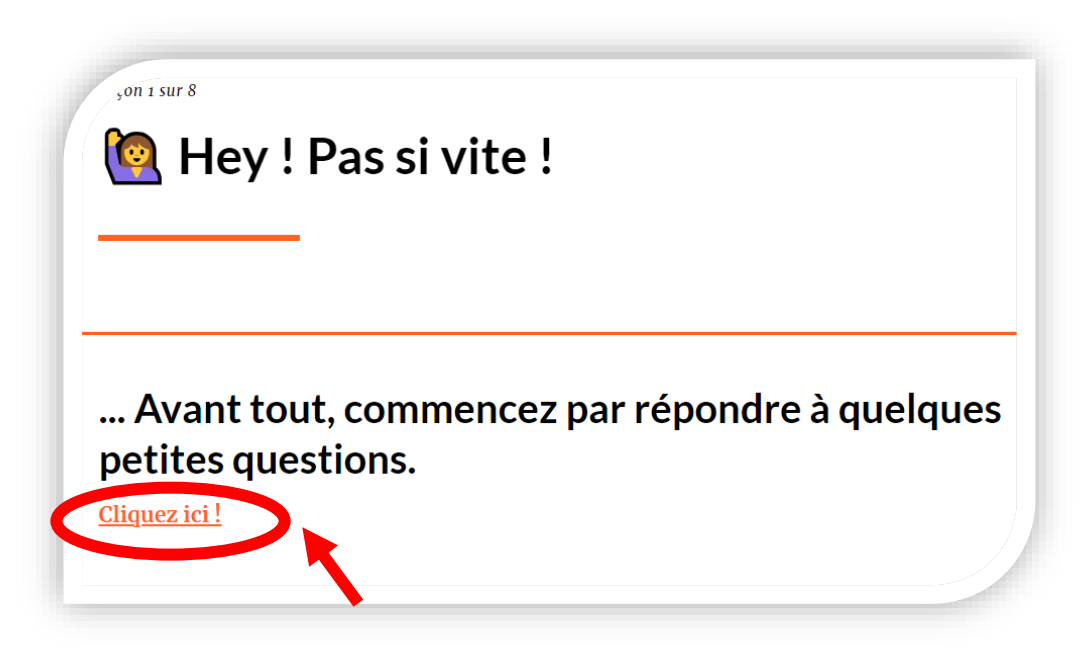

#### 4- Cliquez sur « Démarrer maintenant »

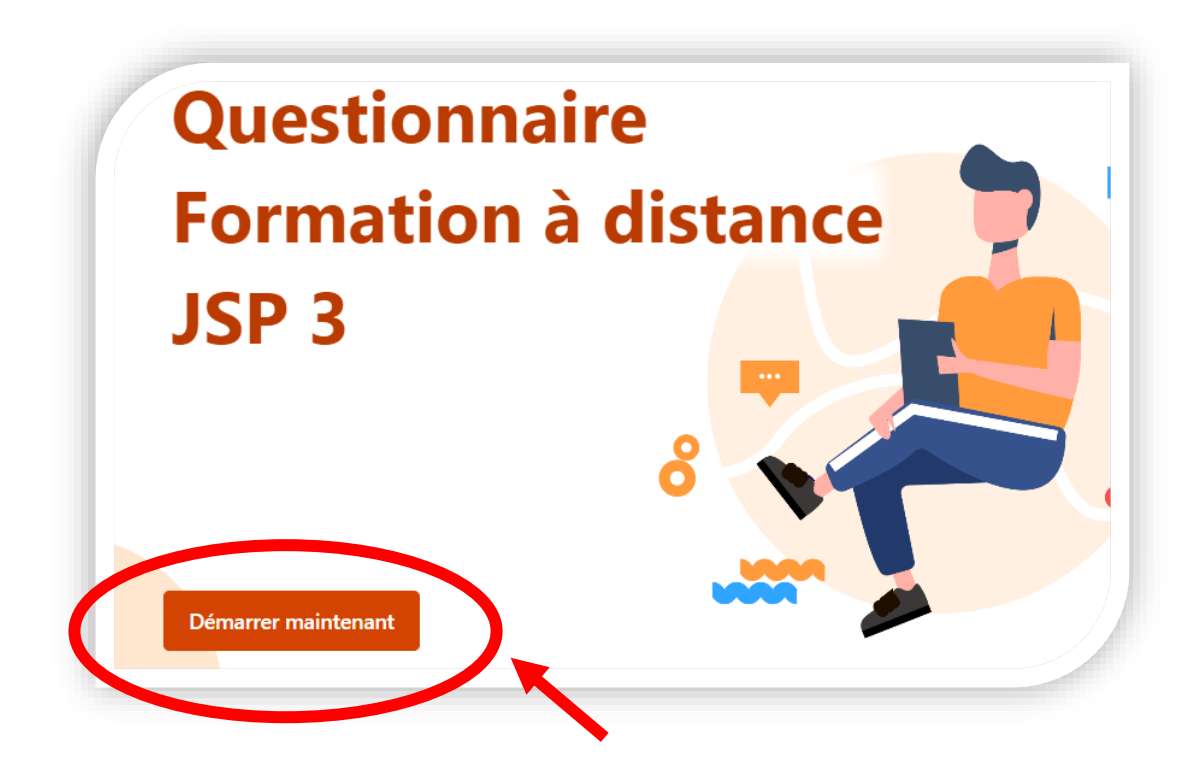

# Remplissez le questionnaire

NOM / Prénom / Section

Questionnaire Formation à distance JSP 3 \* Obligatoire

Quel est votre nom ? \*

Entrez votre réponse

#### 5- En fin de questionnaire, cochez « oui, je débute le module » et cliquez sur suivant

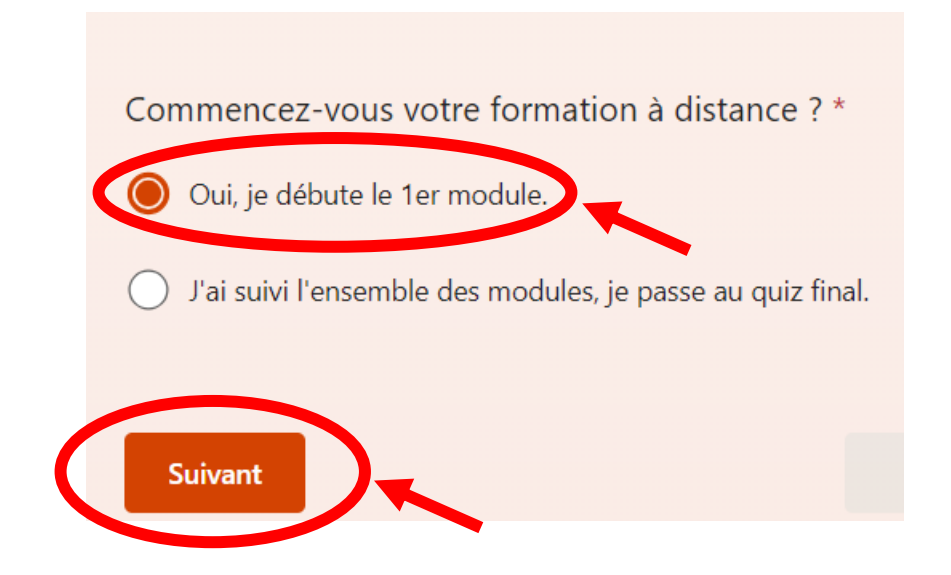

6- Cliquez sur « Envoyer »

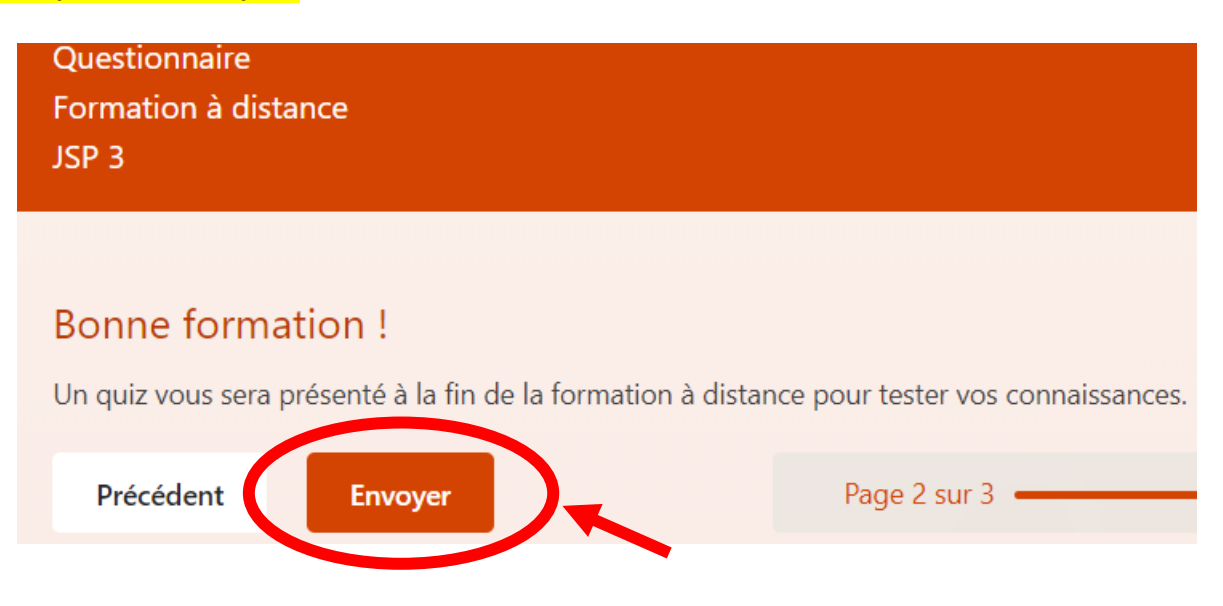

### 7- Réalisez la FOAD

Cette FOAD comporte 6 modules :

- PPBE ascenseurs
- PPBE groupe électrogène
- PPBE motopompes thermiques d'épuisement
- INC échelles à mains
- INC ARICO
- INC Établissements en étage

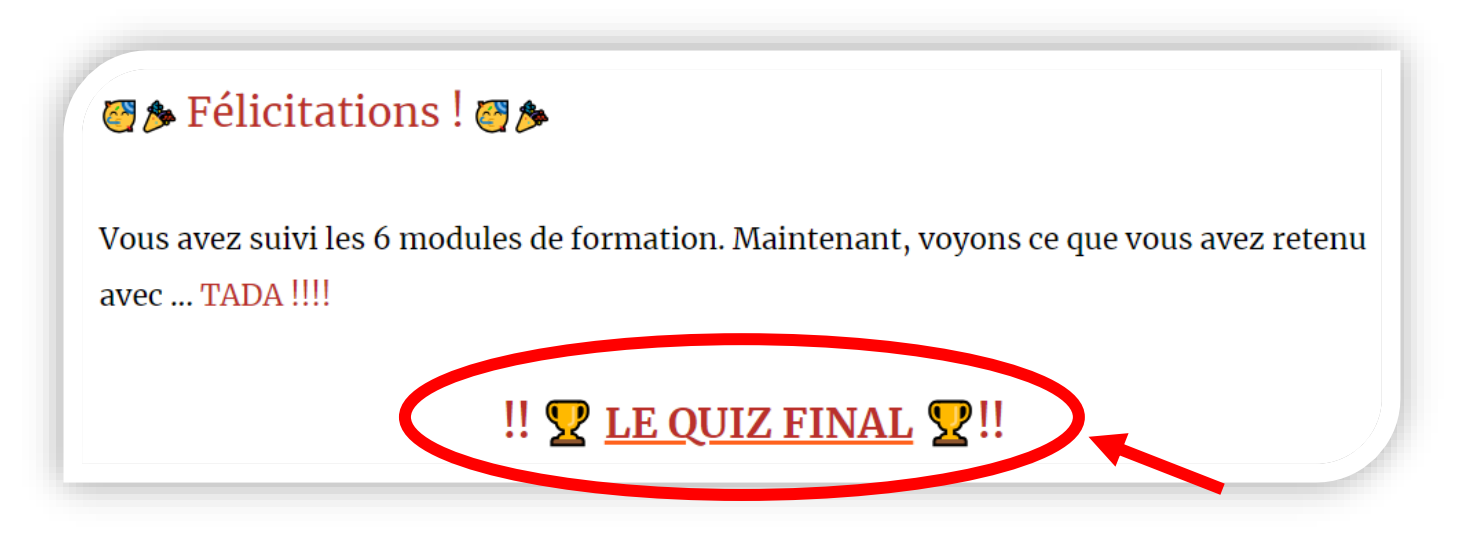

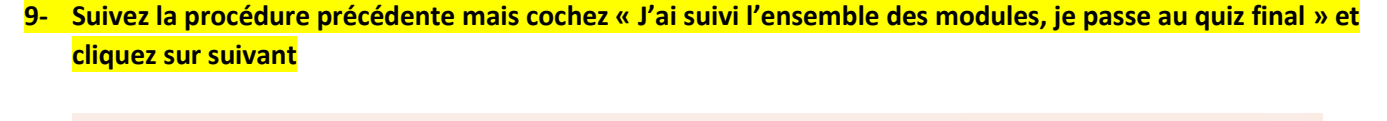

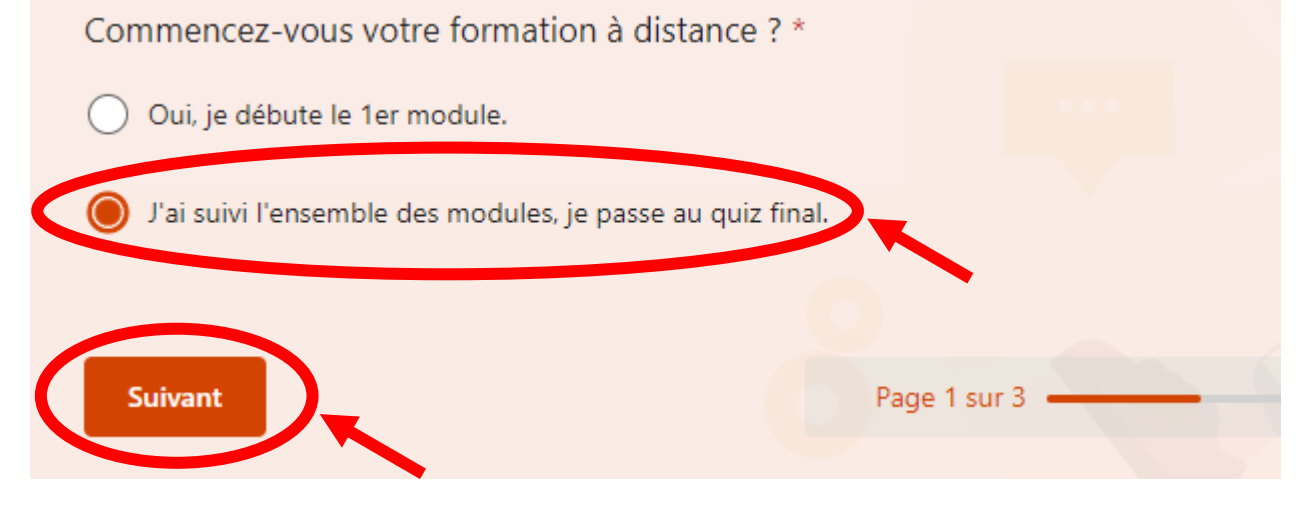

10- A la fin du quiz, cliquez sur « Envoyer »

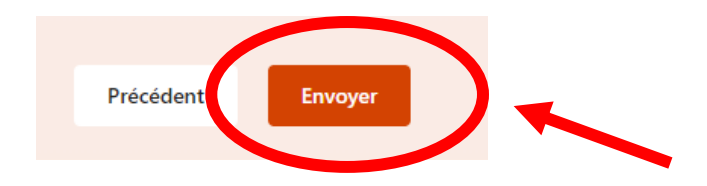